### Where do I go to view my child's lunch account balance?

Once you log into the Parent Portal, the Food Service tool is available in the menu on the left. You will see an account for each child in your household.

| 🗐 Parent 🔻          | Food Service    |           |           |  |
|---------------------|-----------------|-----------|-----------|--|
| Message Center      | ACCOUNT NAME    | ACCOUNT # | BALANCE   |  |
| Today               | Christian Abram | 9         | \$14.50 > |  |
| Calendar            | Amy Abram       | 10        | \$0.00 >  |  |
| Assignments         | Phillip Abram   | 11        | \$50.00 > |  |
| Grades              |                 |           |           |  |
| Grade Book Updates  | Pay             |           |           |  |
| Attendance          |                 |           |           |  |
| Schedule            |                 |           |           |  |
| Responsive Schedule |                 |           |           |  |
| Academic Plan       |                 |           |           |  |
| Food Service        |                 |           |           |  |
| Fees                |                 |           |           |  |

# How do I add money to my child's lunch account?

- 1. Select Pay.
- 2. Enter the amount you want to add in the **Amount** field. If a box is not available for you to enter an amount, your account may not be active and you may need to contact your school.
- 3. Select Add to Cart.

| 0<br>Items in Cart | \$0.00       | My Cart | Му А    | ccounts |
|--------------------|--------------|---------|---------|---------|
| ACCOUNT NAME       | ACCOUNT<br># | BALANCE | AMOUNT  |         |
| Christian<br>Abram | 9            | \$15.50 | \$10.00 | >       |
| Add to Cart        | Cancel       |         |         |         |

- 4. Select My Cart. The Checkout Screen displays.
- 5. Add a **Payment Method** or select the **Payment Method** you want to use and enter an **Email Address for Receipt** (*optional*).
- 6. Select Submit Payment.

# How do I automatically add money to my child's lunch account?

To automatically add money to your child's Food Service account on a monthly basis or when it reaches a low balance, use the **Recurring Payments** tool.

\*\*Please note – recurring payments is not a blanket setting for all accounts. It has to be set up for each child's account individually. Once you are in the recurring payments screen, you can toggle between accounts by clicking on each child's name in the top right corner of the screen.

Click on Food Service then click on My Accounts.

| Message Center    | Message Center    |                       |                     |
|-------------------|-------------------|-----------------------|---------------------|
| Today<br>Calendar | Announcements     |                       |                     |
| Fees              | No Announcements. |                       |                     |
| More              |                   |                       |                     |
|                   |                   |                       |                     |
|                   |                   |                       |                     |
|                   | · · ·             |                       |                     |
|                   |                   |                       |                     |
|                   |                   |                       |                     |
| Items             | 1<br>s in Cart    |                       |                     |
| \$2               | :0.00             |                       |                     |
|                   | ly Cart           |                       |                     |
|                   | y Accounts Items  | 0 \$0.00<br>s in Cart | My Cart My Accounts |
|                   | ACCOL             | UNT NAME #            | BALANCE AMOUNT      |
|                   | . 14              |                       |                     |

View from computer

View from Parent Portal App

1. Click Recurring Payments.

| Payment Methods    | > | 3<br>Items in Cart<br>\$80.00 |
|--------------------|---|-------------------------------|
| Recurring Payments |   | My Cart                       |
| Payment History    | > | My Accounts                   |
| Optional Payments  | > |                               |

2. Click Food Service and the Recurring Payment options will display.

| K Back   Recurring Payr  | nents     | I<br>F | Recurring Payment                                                       |          |
|--------------------------|-----------|--------|-------------------------------------------------------------------------|----------|
| TYPE<br>Food Service     | FREQUENCY | AMOUNT | requency<br>Weekly<br>Semi-Monthly (1st and 15th o                      | f Month) |
| France Summer Exchange T | rip -     |        | Monthly<br>Low Balance<br>tart Date                                     | End Dete |
|                          |           |        | ayment Amount                                                           | G        |
|                          |           | P      | ayment Method<br>VISA<br>Add Payment Method<br>mail Address for Receipt | Total    |
|                          |           |        | Save                                                                    | Cancel   |

3. Complete the required information on the Recurring Payment section. Required information will have a red asterisk (\*) displayed next to the information needed. Click **Save** when the required information has been entered.

| Recurring Payme<br>Food Service | nt        |          |  |
|---------------------------------|-----------|----------|--|
| Frequency                       |           |          |  |
| O Weekly                        |           |          |  |
| Semi-Monthly (1st an            | d 15th of | f Month) |  |
| O Monthly                       |           |          |  |
| C Low Balance                   |           |          |  |
| Start Date                      |           | End Date |  |
| <b>X</b>                        | Ċ.        | Y        |  |
| Payment Amount                  |           |          |  |
| \$20.00                         |           |          |  |
| Payment Method                  |           |          |  |
| O VISA                          |           |          |  |
| Add Payment Method              |           | Total    |  |
| Email Address for Receipt       |           |          |  |
|                                 |           | -        |  |
| Save                            |           | Cancel   |  |
|                                 |           |          |  |

- Select **Frequency** option:
  - <u>Weekly</u>: This option adds money to the account every 7 days beginning on the Start Date you select. When selecting this frequency, the fields for the *start date*, the *end date*, and the *payment amount* must also be completed.
  - <u>Semi-Monthly</u>: This option adds money to the account on the first and the 15th of the month.
    When selecting this frequency, the fields for the *start date*, the *end date*, and the *payment amount* must also be completed.
  - <u>Monthly</u>: This option adds money to the account on a monthly basis. The payment will automatically occur on the same day every month beginning on the start date selected during setup. If the recurring payment is on the 31st, the system will adjust the payment to the last day of the month if the month doesn't have 31 days. When selecting this frequency, the fields for the *start date*, the *end date*, and the *payment amount* must also be completed.
  - Low Balance: This option automatically adds money to the account when the account reaches the low balance amount selected during setup. When selecting this frequency, the fields for the *start date*, the *end date*, the designated *low balance amount* and the *payment amount* must also be completed.
- Select the preferred **Payment Method** for the recurring payment. Refer to the guide Food Service Account Adding a Payment Method if receiving the message *No payment methods available*.
- Enter an Email Address to receive receipts when recurring payments are completed.
- Click **Save** to finalize the recurring payment setup.

\*Recurring payments can be deleted by the user who initially setup the recurring payment.

#### How do I set up a low balance notification?

- Login to Parent Portal
- Click on Person Profile on top right corner
- Select Settings in dropdown

|                |                       |   | <u>+</u>      |
|----------------|-----------------------|---|---------------|
| Message Center | Settings              |   | Lmraaron      |
| Today          |                       |   | Settings      |
| Calendar       | Nonitication Settings | 2 | Language      |
| Grades         | Account Settings      | 2 | Give Feedback |
| Attendance     | Current Devices       | > | Log Off       |
| Schedule       | Access Log            | 3 |               |
| Food Service   |                       |   |               |
| Fees           |                       |   |               |
| School Store   |                       |   |               |
| Documents      |                       |   |               |
| More           |                       |   |               |
|                |                       |   |               |

- Open Notification settings
- Select Lunch Balance
- Drag sliding bar to selected amount for reminders to be sent
- Save

| E Infinite Campus    |                                                                           |  |
|----------------------|---------------------------------------------------------------------------|--|
| Message Center       | < Back                                                                    |  |
| Today                | Notification Settings                                                     |  |
| Grades               | Select notifications to receive. Notifications are deleted after 30 days. |  |
| Attendance           | Assignment is scored                                                      |  |
| Schedule             | All scores 🔹 🛶                                                            |  |
| Food Service<br>Fees | ✓ Grade is updated                                                        |  |
| School Store         | All grades                                                                |  |
| Documents            | Lunch balance is low                                                      |  |
| More                 | Less than \$100 🔹 ——————————————————————————————————                      |  |
|                      | Z Attendance is updated                                                   |  |
|                      | Responsive course is scheduled                                            |  |

#### How do I view what my child has purchased?

To see a list of items that your child has purchased, click on their name. A screen displays with all of their account details, including any deposits or adjustments.

|                 | 100011177 #                    |         | 841 4965          |          |
|-----------------|--------------------------------|---------|-------------------|----------|
|                 | ACCOUNT #                      |         | DALANCE           |          |
| Christian Abram | y                              |         | \$15.50           | >        |
| Pay             | Christian Abram                |         |                   |          |
|                 | Time Frame                     |         |                   |          |
|                 | Last 7 Days 🔹                  |         |                   |          |
|                 | Totals for selected time frame |         |                   |          |
|                 | Current Balance:               | \$15.50 | Starting Balance: | \$0.00   |
|                 | Money In:                      | \$21.00 | Money Out         | \$5.50   |
|                 | 05/13/2019                     |         |                   |          |
|                 | Deposit                        |         |                   | +\$20.00 |
|                 | 05/15/2019                     |         |                   |          |
|                 | Student Lunch                  |         |                   | \$3.50   |
|                 | Chips                          |         |                   | \$1.00   |
|                 | Juic <del>e</del>              |         |                   | \$1.00   |
|                 | 05/15/2019                     |         |                   |          |
|                 | (BALANCE AD JUSTMENT )         |         |                   | +\$1.00  |
|                 |                                |         |                   |          |